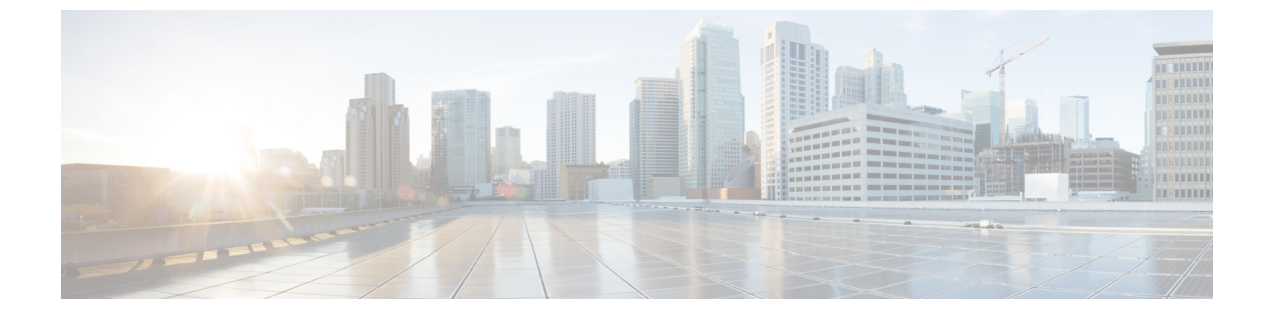

## Duo

- 概要 (1ページ)
- ・はじめに (1ページ)

## 概要

ここでは、Duo SAML アプリケーションを作成し、それを Security Cloud Sign On と統合する方 法について説明します。

## はじめに

## 始める前に

- ・所有者ロールを持つ Duo 管理者である必要があります。
- Duo の [Duo管理(Duo Admin)]>[シングルサインオン(Single Sign-On)]>[設定済み認 証ソース(Configured Authentication Sources)]で、少なくとも1つの認証ソースがすでに 設定されている必要があります。
- エンタープライズ設定ウィザードのステップ1:エンタープライズの作成とステップ2: 電子メールドメインの申請と検証が完了している必要があります。

ステップ1 Duo Admin Panel にサインインします。

- a) 左側のメニューから [アプリケーション (Applications)] をクリックし、[アプリケーションの保護 (Protect an Application)] をクリックします。
- b) [汎用SAMLサービスプロバイダー (Generic SAML Service Provider)]を探します。
- c) [保護タイプ (Protection Type)]が [DuoがホストするSSOによる2FA (2FA with SSO hosted by Duo)]の [汎用サービスプロバイダー (Generic Service Provider)]アプリケーションの横にある[保護 (Protect)] をクリックします。汎用 SAML サービスプロバイダーの構成ページが開きます。
- d) [メタデータ(Metadata)] セクションを選択します。
- e) [エンティティID (Entity ID)]の値をコピーし、後で使用するために保存します。

- f) [シングルサインオンURL (Single Sign-On URL)]の値をコピーし、後で使用するために保存します。
- g) [ダウンロード (Downloads)] セクションで [証明書のダウンロード (Download certificate)] をクリッ クします。
- h) [SAML応答(SAML Response)] セクションで次の手順を実行します。
  - [NameID形式 (NameID format)]で[urn:oasis:names:tc:SAML:1.1:nameid-format:unspecified (urn:oasis:names:tc:SAML:1.1:nameid-format:unspecified)]または [urn:oasis:names:tc:SAML:1.1:nameid-format:emailAddress (urn:oasis:names:tc:SAML:1.1:nameid-format:emailAddress)]を選択します。
  - [NameID属性(NameID attribute)] で [<Email Address>(<Email Address>)] を選択します。
  - •[属性のマッピング(Map Attributes)] セクションで、Duo IdP ユーザー属性から SAML 応答属性 への次のマッピングを入力します。

| [IdP属性(IdP Attribute)]     | [SAML応答属性(SAML Response Attribute)] |
|----------------------------|-------------------------------------|
| <email address=""></email> | email                               |
| <first name=""></first>    | firstName                           |
| <last name=""></last>      | lastName                            |

| Map attributes | IdP Attribute                | SAML Response Attribute |  |
|----------------|------------------------------|-------------------------|--|
|                | × <email address=""></email> | email                   |  |
|                | × <first name=""></first>    | firstName               |  |
|                | × <last name=""></last>      | lastName                |  |

i) [設定 (Settings)] セクションで、[名前 (Name)] フィールドに「Secure Cloud Sign On」または他の 値を入力します。

Duo の SAML 設定のブラウザウィンドウは開いたままにします。

- ステップ2 新しいブラウザタブでエンタープライズ設定ウィザードを開きます。[IDプロバイダーの統合(Integrate Identity Provider)] 画面の[セットアップ(Set Up)] ステップ(ステップ3: SAML メタデータの交換を参照)が表示されます。
  - a) [IDプロバイダー名 (Identity Provider Name)]フィールドに IdP の名前 (例: **Duo SSO**) を入力しま す。
  - b) [シングルサインオンサービスURL (Single Sign On Service URL)]フィールドに、Duoからコピーした [シングルサインオンURL (Single Sign-On URL)]の値を入力します。
  - c) [エンティティID (Entity ID)]フィールドに、Duoからコピーした[エンティティID (Entity ID)]フィー ルドの値を入力します。

Duo

Duo

- d) [ファイルの追加(Add File)]をクリックし、Duoからダウンロードした SAML 署名証明書を選択します。
- e) 必要に応じて、Duo ベースの無料の MFA サービスからユーザーをオプトアウトします。
- f) [次へ (Next)]をクリックして [ダウンロード (Download)] 画面に進みます。
- g) 後で使用するために、[シングルサインオンサービスURL(ACS URL) (Single Sign-On Service URL (ACS URL))]フィールドと[エンティティID(オーディエンスURI) (Entity ID (Audience URI))]フィー ルドの値をコピーして保存します。
- h) SAML 署名証明書(cisco-securex.pem)をダウンロードします。

| Set Up 2 Dc                                                                                       | wnload 3 Con                        | figure (4) Activate |  |  |  |  |
|---------------------------------------------------------------------------------------------------|-------------------------------------|---------------------|--|--|--|--|
| Download                                                                                          |                                     |                     |  |  |  |  |
| Depending on your provider, use the following information to set up your Identity Provider (IdP). |                                     |                     |  |  |  |  |
| Single Sign-On Service URL (ACS URL)                                                              | https://sso-preview.test.se         | Fa                  |  |  |  |  |
| Entity ID (Audience URI)                                                                          | https://www.okta.com/saml           | E                   |  |  |  |  |
| SAML Signing Certificate                                                                          | cisco-securex.pem                   | Download            |  |  |  |  |
| SecureX Sign-On SAML Metadata                                                                     | cisco-securex-saml-<br>metadata.xml | Download            |  |  |  |  |
|                                                                                                   |                                     |                     |  |  |  |  |

- i) [次へ(Next)]をクリックして[構成(Configure)] 画面に進みます。
- ステップ3 Duoの SAML アプリケーション設定に戻り、次の手順を実行します。
  - a) [サービスプロバイダー (Service Provider)] セクションの[エンティティID (Entity ID)] フィールド に、前の手順で設定ウィザードによって提供された[エンティティID (オーディエンスURI) (Entity ID (Audience URI))] フィールドの値を入力します。
  - b) [Assertion Consumer Service (ACS) URL (Assertion Consumer Service (ACS) URL)]に、前の手順で設定 ウィザードによって提供された[シングルサインオンサービスURL (ACS URL) (Single Sign-On Service URL (ACS URL))]フィールドの値を入力します。
  - c) 設定ページの下部で[保存(Save)]をクリックします。
- ステップ4 エンタープライズ設定ウィザードの[構成 (Configure)] 画面に戻ります。
  - a) 表示された URL をコピーし、プライベート(シークレット)ブラウザウィンドウで開きます。 ブラウザが Duo SSO URL にリダイレクトされます。
  - b) 申請したドメインと一致する電子メールアドレスで Duo にサインインします。 SecureX アプリケーションポータルに戻れば、テストは成功です。
  - c) 設定ウィザードで[次へ(Next)]をクリックして[アクティブ化(Activate)]画面に進みます。
  - d) ユーザーの統合をアクティブ化するには、[IdPをアクティブ化(Activate my IdP)]をクリックします。
  - e) ダイアログで選択内容を確認します。

I

| etting | IdP Activation                                                                                                    | × |       |
|--------|----------------------------------------------------------------------------------------------------|---|-------|
| vide   | <ul> <li>Once the IdP integration is activated:</li> <li>Users sign in using their enterprise IdP password</li> <li>Users no longer manage their MFA settings (if you opted out of Duo MFA during setup).</li> </ul> |   |       |
|        | Cancel                                                                                                    |   | Activ |
|        |                                                                                                    |   |       |

翻訳について

このドキュメントは、米国シスコ発行ドキュメントの参考和訳です。リンク情報につきましては 、日本語版掲載時点で、英語版にアップデートがあり、リンク先のページが移動/変更されている 場合がありますことをご了承ください。あくまでも参考和訳となりますので、正式な内容につい ては米国サイトのドキュメントを参照ください。